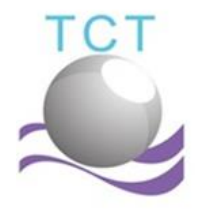

บริษัท ไทยคิวบิค เทคโนโลยี่ จำกัด 85/30 หมู่ 4 ตำบล บึง อำเภอ ศรีราชา จังหวัดชลบุรี 20230 โทรศัพท์ (033) 047315-6 โทรสาร (033) 047317

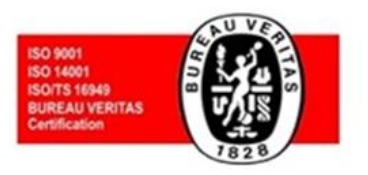

# **Billing Online**

- การ Login เข้าใช้งานโปรแกรม
- <u>ขั้นตอนการวางบิล</u>
- <u>การแก้ไขใบวางบิล</u>
- <u>กรณีได้รับการแจ้งว่าใบวางบิลไม่สมบูรณ์</u>

| Billing Online |           |
|----------------|-----------|
| Username       |           |
| Password       | $\square$ |
| Login          |           |
| ลงทะเบียน      |           |
| วิธีใช้        |           |
|                |           |
|                |           |

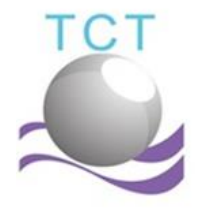

บริษัท ไทยคิวบิค เทคโนโลยี่ จำกัด 85/30 หมู่ 4 ตำบล บึ่ง อำเภอ ศรีราชา จังหวัดชลบุรี 20230 โทรศัพท์ (033) 047315-6 โทรสาร (033) 047317

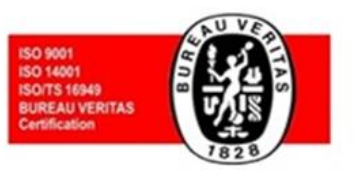

# <u>การ **Login** เข้าใช้งานโปรแกรม</u>

หลังจากที่ได้ทำการลงทะเบียนแล้วผู้ใช้งานจะได้รับอีเมล Username และ

Password สำหรับ Login เข้าใช้งาน <u>www.billingcubic.com</u>

(กรณีผู้ใช้ตรวจสอบอีเมลที่ทำการลงทะเบียนแล้วไม่พบอีเมลยืนยันการลงทะเบียน ให้ทำการติดต่อ กลับมาที่ tct.finance@cubic.co.th)

BillingCubic <it@billingcubic.com> to 

เรียนคุณ Buntita ลงทะเบียนโปรแกรม Billing Online เรียบร้อย
คุณสามารถล็อกอินเข้าใช้งานโปรแกรมได้ทันทีโดยใช้
Username:
Password:
โดยสามารถเข้าใช้งานได้ที่ <u>www.billingcubic.com</u>

ภาพตัวอย่าง e-mail ที่เว็บดำเนินการส่งให้ผู้ลงทะเบียน

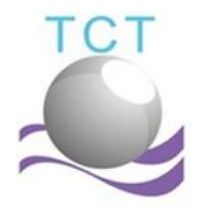

บริษัท ไทยคิวบิค เทคโนโลยี่ จำกัด 85/30 หมู่ 4 ตำบล บึง อำเภอ ศรีราชา จังหวัดชลบุรี 20230 โทรศัพท์ (033) 047315-6 โทรสาร (033) 047317

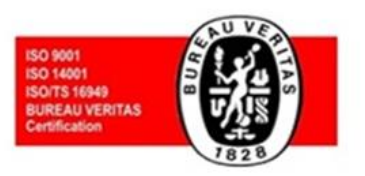

### <u>ขั้นตอนการวางบิล</u>

#### รูปแสดงวิธีใช้ข้อ 1-9

| THAICUBIC Billing Online |                  |                              | Bil                      | lling Online History | บริษัท | _จำกัด Lo | og Out |
|--------------------------|------------------|------------------------------|--------------------------|----------------------|--------|-----------|--------|
|                          | 1                | <u>Billing Sta</u><br>บริษัท | <u>itements</u><br>จำกัด |                      |        |           |        |
| Bill                     | lling Date:      | 2                            | Invoice Date:            | dd/mm                |        |           |        |
| P/0                      | 0:               | 4                            | Tax Invoice:             | 5                    |        |           |        |
| An                       | nount :          | 6                            |                          | C De                 |        |           |        |
| Va                       | t:               |                              | Total Amount :           |                      |        |           |        |
| Ba                       | se W\H Tax : 0 % | 8.                           | W\H tax Amount :         |                      |        |           |        |
|                          |                  |                              | Net Payment :            |                      |        |           |        |
|                          |                  | Ade                          | d (9)                    |                      |        |           |        |
|                          |                  | Empty                        | list.                    |                      |        |           |        |

- 1. โปรแกรมจะแสดงชื่อบริษัทของผู้ใช้งานทางด้านบน
- 2. วันที่ดำเนินการ
- 3. ให้ผู้ใช้งานทำการเลือกวันที่ตามเอกสาร Invoice
- 4. กรอก เลขที่ PO
- 5. กรอกเลขที่ Invoice / Tax Invoice
- 6. กรอกจำนวนเงินตามเอกสาร
- 7. ทำการคลิกปุ่ม Calculate หากต้องการให้โปรแกรมคำนวนอัตโนมัติ
- 8. ทำการคลิกที่ตำแหน่ง 🔞 เพื่อทำการเลือก อัตราการหักภาษี ณ ที่จ่าย
- 9. หากทำการกรอกข้อมูลครบถ้วนแล้วให้ทำการคลิกปุ่ม Add เพื่อเพิ่มข้อมูลลงในตาราง

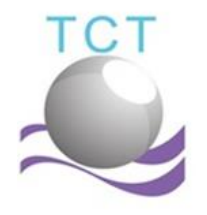

บริษัท ไทยคิวบิค เทคโนโลยี่ จำกัด 85/30 หมู่ 4 ตำบล บึง อำเภอ ศรีราชา จังหวัดขลบุรี 20230 โทรศัพท์ (033) 047315-6 โทรสาร (033) 047317

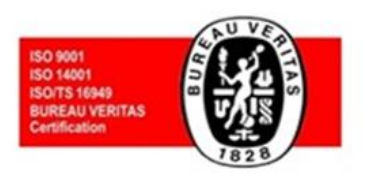

รูปแสดงวิธีใช้ข้อ 10-13

|     |                         |                  |            |           | Add        |               |                                     | ปุ่ม<br>ลบข้อมู          | สำหรับ<br>เุลในตาราง |
|-----|-------------------------|------------------|------------|-----------|------------|---------------|-------------------------------------|--------------------------|----------------------|
| No. | Date                    | Invoice          | Amount     | Vat       | Total      | W\H<br>Amount | NetPayment                          | P/0                      |                      |
| 1   | 10/01/2020              | 011288657        | 452,113.00 | 31,647.91 | 483,760.91 | 13,563.39     | 470,197.52                          | RO-7418852               | Del Edit             |
| (12 | <u>ผู้ดำเน</u><br>Admir | <b>นการ</b><br>ก |            | ACC       |            |               | ACC                                 |                          |                      |
|     | 03304                   | 17315            |            | 22        | 1          |               | it.thaicubic@g                      | mail.com                 |                      |
|     | - management            |                  |            |           |            |               | MARKED BANKS IN COMPANY AND COMPANY | n coal change and change |                      |

- หลังจากกดปุ่ม Add เพิ่มข้อมูลลงในตาราง จะปรากฏตารางข้อมูลที่ได้ทำการ กรอกไว้ (ให้ผู้ใช้ย้อนกลับไปทำข้อที่ 3-9 จนครบทุกรายการวางบิล)
- ทำการเลือกไฟล์เอกสารที่ต้องการอัพโหลด \*รองรับไฟล์นามสกุล .xlsx , .xls , .pdf ขนาดไม่เกิน 1 MB.
- 12. ตรวจสอบข้อมูลผู้ดำเนินการให้ถูกต้องครบถ้วน
- กดปุ่ม <u>ยืนยันวางบิล</u> เมื่อระบบแสดงกล่องข้อความว่า "บันทึกข้อมูลการวาง บิลเรียบร้อย" การวางบิลจึงเสร็จสมบูรณ์ <u>สามารถจัดส่งเอกสารการวางบิลทางไปรษณีย์ได้ทันที</u>

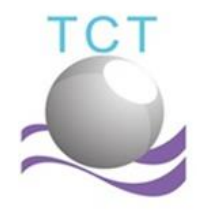

บริษัท ไทยคิวบิค เทคโนโลยี่ จำกัด 85/30 หมู่ 4 ตำบล บึ่ง อำเภอ ศรีราชา จังหวัดชลบุรี 20230 โทรศัพท์ (033) 047315-6 โทรสาร (033) 047317

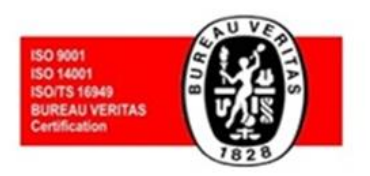

# <u>การแก้ไขใบวางบิล</u>

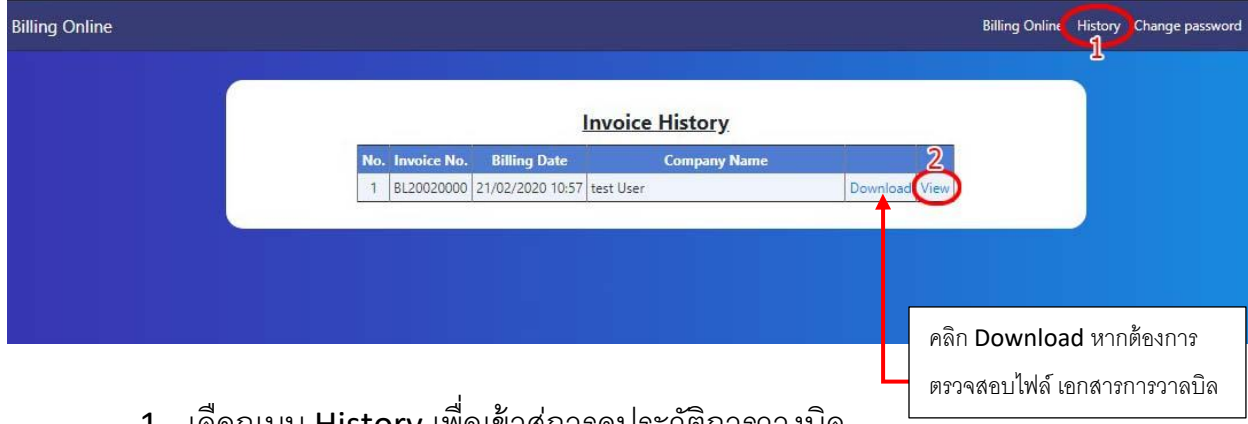

- 1. เลือกเมนู History เพื่อเข้าสู่การดูประวัติการวางบิล
- 2. คลิก View เพื่อตรวจสอบรายละเอียดใบวางบิล

# <u>ตัวอย่าง หน้าตรวจสอบข้อมูลการวางบิล</u>

|                                                                     | No.     | Date       | Invoice              | Amount              | Vat               | Total               | W∖H<br>Amount | NetPayment          | P/0                          |  |
|---------------------------------------------------------------------|---------|------------|----------------------|---------------------|-------------------|---------------------|---------------|---------------------|------------------------------|--|
|                                                                     | 1       | 02/01/2020 | vi521664<br>vi521663 | 16,500.00<br>450.00 | 1,155.00<br>31.50 | 17,655.00<br>481.50 | 0.00          | 17,655.00<br>481.50 | OR-055216654<br>OR-055216655 |  |
| Department: IT<br>Tel. 084444999 Ext: 2<br>E-mail: nattachai.cc@gma | ail.com |            |                      |                     |                   |                     |               |                     | Print preview                |  |
| Department: IT<br>Tel. 084444999 Ext: 2<br>E-mail: nattachai.cc@gma | ail.com |            |                      |                     |                   |                     |               |                     | Print preview                |  |

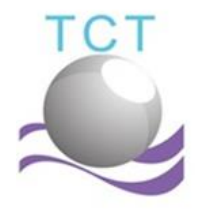

บริษัท ไทยคิวบิค เทคโนโลยี่ จำกัด 85/30 หมู่ 4 ตำบล บึง อำเภอ ศรีราชา จังหวัดชลบุรี 20230 โทรศัพท์ (033) 047315-6 โทรสาร (033) 047317

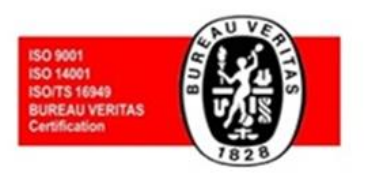

#### <u>ตัวอย่าง หน้าการแก้ไขการวางบิล</u>

| Billing Date:  |               |                                  | 21/02                                  | 2/2020                        |                          |                                     | Invoice Da            | ate:                              | dd/n                                       | nm/yyyy   |   |
|----------------|---------------|----------------------------------|----------------------------------------|-------------------------------|--------------------------|-------------------------------------|-----------------------|-----------------------------------|--------------------------------------------|-----------|---|
| P/O :          |               |                                  |                                        |                               |                          |                                     | Tax Invoice:          |                                   |                                            |           |   |
| Amount :       |               |                                  |                                        |                               |                          |                                     |                       |                                   |                                            | Calculate |   |
| Vat :          |               |                                  |                                        |                               |                          |                                     | Total Amo             | unt :                             |                                            |           |   |
| Base W\H Tax : |               |                                  | 0 %                                    |                               |                          | ٣                                   | W∖H tax A             | imount :                          |                                            |           |   |
|                |               |                                  |                                        |                               |                          |                                     | Net Paym              | ent :                             |                                            |           |   |
|                |               |                                  |                                        |                               |                          |                                     |                       |                                   |                                            |           |   |
|                |               |                                  |                                        |                               |                          | Add                                 | 4                     |                                   |                                            |           |   |
|                |               |                                  | _                                      | _                             |                          | Ado                                 | 1                     |                                   |                                            |           | ŕ |
| 1              | No.           | Date                             | Invoice                                | Amount                        | Vat                      | Ado<br>Total                        | W\H<br>Amount         | NetPayment                        | P/0                                        |           |   |
|                | No.           | Date<br>02/01/2020               | Invoice<br>vi521664                    | Amount<br>16,500.00           | Vat<br>1,155.00          | Add<br>Total<br>17,655.00           | W\H<br>Amount<br>0.00 | NetPayment<br>17,655.00           | <b>P/O</b><br>OR-055216654                 | Del Edit  |   |
|                | No.<br>1<br>2 | Date<br>02/01/2020<br>03/01/2020 | <b>Invoice</b><br>vi521664<br>vi521663 | Amount<br>16,500.00<br>450.00 | Vat<br>1,155.00<br>31.50 | Add<br>Total<br>17,655.00<br>481.50 | W\H<br>Amount<br>0.00 | NetPayment<br>17,655.00<br>481.50 | <b>P/O</b><br>OR-O55216654<br>OR-O55216655 | Del Edit  |   |

#### <u>ตัวอย่าง เมื่อทำการกดปุ่ม Edit จะปรากฏช่องสำหรับแก้ไขข้อมูล</u>

| No. | Date       | Invoice  | Amount | Vat   | Total  | W∖H<br>Amount | NetPayment | P/0          |     |      |
|-----|------------|----------|--------|-------|--------|---------------|------------|--------------|-----|------|
| 1   | 02/01/2020 | vi5216   | 16500  | 1155  | 17655  | 0             | 17655      | OR-OS        | Del | Save |
| 2   | 03/01/2020 | vi521663 | 450.00 | 31.50 | 481.50 | 0.00          | 481.50     | OR-055216655 | Del | Edit |

คลิกปุ่ม Save เมื่อทำการแก้ไขข้อมูลเรียบร้อยแล้ว

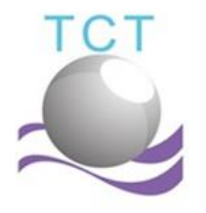

บริษัท ไทยคิวบิค เทคโนโลยี่ จำกัด 85/30 หมู่ 4 ตำบล บึ่ง อำเภอ ศรีราชา จังหวัดชลบุรี 20230 โทรศัพท์ (033) 047315-6 โทรสาร (033) 047317

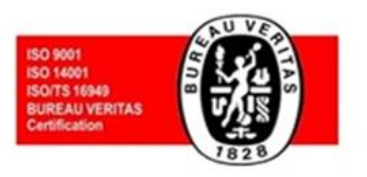

# <u>กรณีได้รับการแจ้งว่าใบวางบิลไม่สมบูรณ์</u>

#### กรณีที่พบอีเมล์แจ้งเตือน

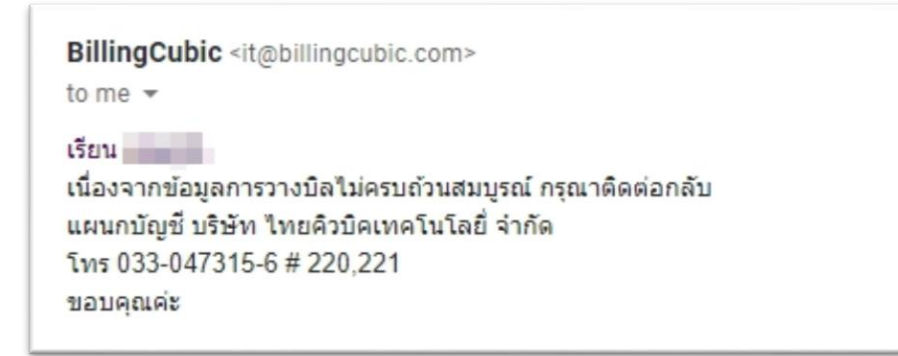

ให้ Supplier ทำการติดต่อ แผนกบัญชี บริษัท ไทยคิวบิคฯ เพื่อสอบถามข้อมูลเอกสารที่ไม่สมบูรณ์

จากนั้นให้ทำการ Log in เข้าสู่ระบบ <u>https://www.billingcubic.com</u>

|     |          | 2. ทำก      | าารคลิกที่แถบเ   | มนู เอกสารแก้ไข             | Billing Or | nline History | Change password | cubictest3 Log Ou |
|-----|----------|-------------|------------------|-----------------------------|------------|---------------|-----------------|-------------------|
|     | ใบวางบิล | าทั้งหมด    |                  |                             | La         | เกสารแก้ไข    | >               |                   |
|     |          | Month       | n: All <b>v</b>  | Year : 2020<br>oice History | ¥          |               |                 |                   |
| No. | Month    | Invoice No. | Billing Date     | Company Name                |            |               |                 |                   |
| 1   | 03/2020  | BL20030247  | 30/03/2020 10:36 | cubictest3                  |            | Download      | View            |                   |
| 2   | 02/2020  | BL20030242  | 16/02/2020 11:38 | cubictest3                  |            | Download      | View            |                   |
|     |          |             |                  |                             |            |               |                 |                   |

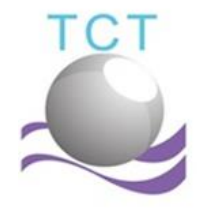

บริษัท ไทยคิวบิค เทคโนโลยี่ จำกัด 85/30 หมู่ 4 ตำบล บึง อำเภอ ศรีราชา จังหวัดชลบุรี 20230 โทรศัพท์ (033) 047315-6 โทรสาร (033) 047317

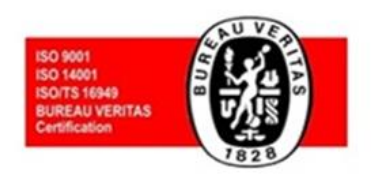

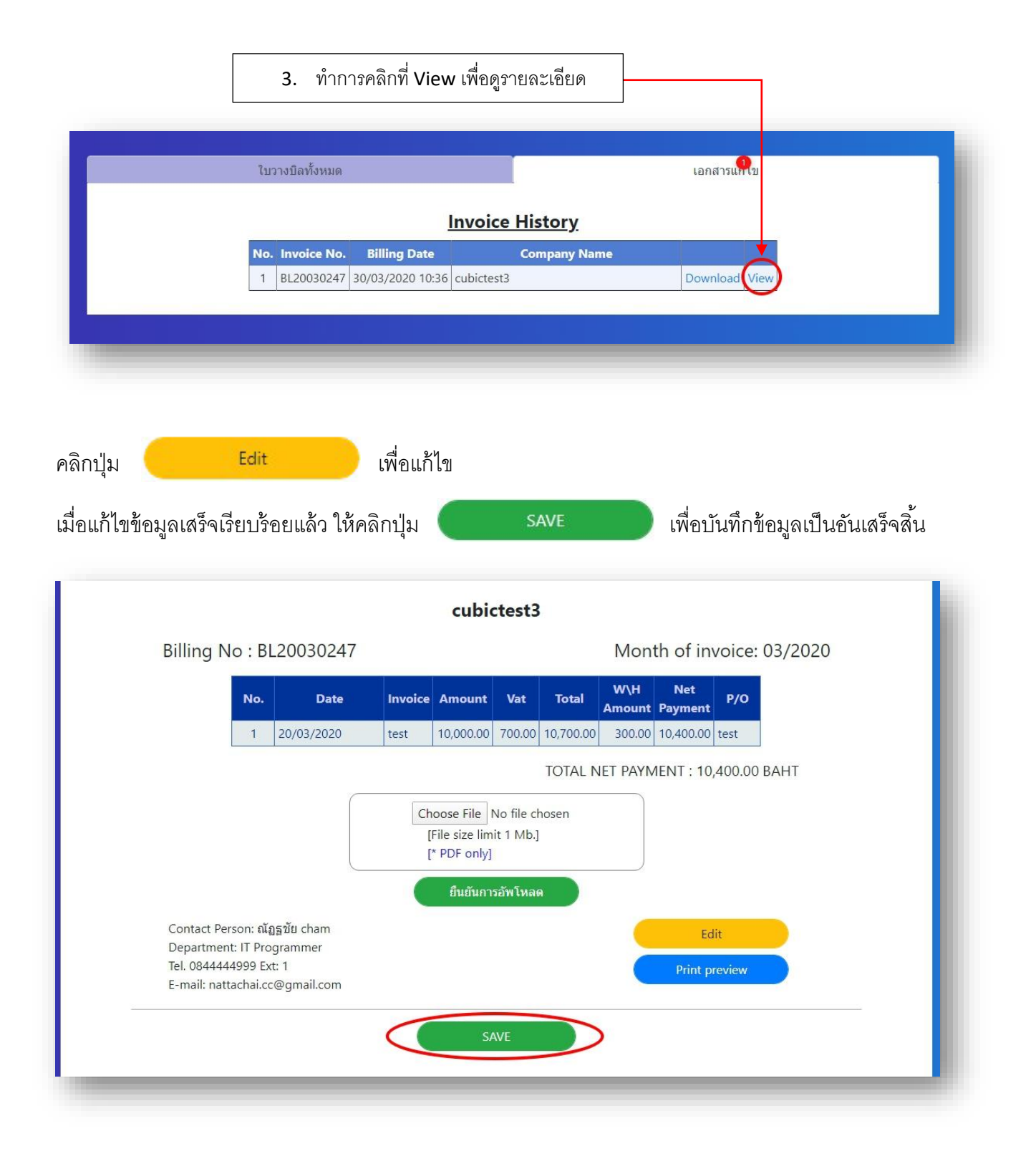